## Guide to get printed confirmation of ad approval,

and

## to renew or amend already approved advertisement

CAN BE DONE ONLY AFTER PAYMENT IS CONFIRMED

| 🗲 🛞 🍘 https://smartforms.moh.gov.ae/Run/Runtime/Form/WelcomeAdvertiser/?80ang=EN8:dmbid=GA83cl 🔎 ~ 🔒 🗙                        | C smartforms.moh.gov.ae ×                                                                                                    |
|----------------------------------------------------------------------------------------------------|----------------------------------------------------------------------------------------------------|
| Advertisement                                                                                                    | Help   Services Dashboard   Sitemap   Contact Us   <u>ou<b>r[123</b>  </u> Signout                                                      |
| UNITED ARAB EMIRATES<br>MINISTRY OF HEALTH                                                                                    |                                                                                                    |
| User Manual                                                                                                    | Language EN *                                                                                                    |
| Welcome Advertiser                                                                                                    |                                                                                                    |
| Edit Est. Information                                                                                                    | Create Advertisement                                                                                                    |
| View Violations                                                                                                    | View Advertisements                                                                                                    |
| Documentation and Rules                                                                                                    | View Notification History                                                                                                    |
| View my task                                                                                                    |                                                                                                    |
| MoH Website   Privacy Policy   Accesibility Policy   Diselai<br>Copyrights © 2014. All rights reserved. Ministry of Health, l | mer   Terms and Conditions   Last Updated on : 12-05-2014<br>مترق تستع معلوهة © 2014 وزلزة الاسمة، مكومة نولة الإمارات العربية الفنسة . |
|                                                                                                    | Desktop 🔭 📈 Links Address 🗾 😽 🚱 📭 👘 🗣 10:36 AM                                                                                          |

1 - Click view advertisement

| e  | ک (ح)                      | https://sma        | rtforms. <b>moh.go</b> v. | .ae/Run/Runtime | /Form/View+Advertisemer | ıts/?⟨=EN&dmbid  | = gab. 🔎 👻 🔒 🖒 | 🦉 View Advertiseme | ents ×     |            |                    |                  |                     |                        | ×       |
|----|----------------------------|--------------------|---------------------------|-----------------|-------------------------|------------------|----------------|--------------------|------------|------------|--------------------|------------------|---------------------|------------------------|---------|
| A  | dverti                     | sement             |                           |                 |                         |                  |                |                    |            | F          | lelp   Services Da | shboard   Sitema | ip   Contact Us   e | ouf123   Signout       | ſ       |
|    |                            |                    | ED ARAB EM<br>STRY OF HE/ | IIRATES<br>ALTH |                         |                  |                |                    |            |            | 1                  |                  |                     |                        |         |
|    | ser Mann<br>Home           | ual  <br>Task List |                           |                 |                         |                  |                |                    |            |            |                    |                  | Language            | EN V                   |         |
| P  | <b>tatus</b><br>lease sele |                    |                           |                 |                         |                  |                |                    |            |            |                    |                  |                     |                        |         |
| A  | dvertise                   | ments              |                           |                 |                         |                  |                |                    |            |            |                    |                  |                     |                        |         |
|    | View                       |                    |                           |                 |                         |                  |                |                    |            |            |                    |                  |                     |                        |         |
| Se | lected Fil                 | ter: Default       | 1                         | 1               | ▼ Jl Quick Search Al    | l fields         | -              | <u> </u>           |            | \$         |                    |                  |                     |                        |         |
| Pa | arent A                    | Applicati          | Est. Name En              | Est. Name Ar    | Product Classificati    | Mode of Media    | No of Products | Number Of Lang     | Valid From | Valid To   | Total Fees         | Status           | LasT Modified       | Approve /<br>Reject by |         |
|    |                            |                    |                           |                 | Institutions, Medica    | Promotional      |                | 0                  | 10/09/2014 | 10/10/2014 | 0.00               | Not Submitt      | 10/09/2014          |                        |         |
|    |                            |                    |                           |                 | Institutions, Medica    | Static (Printed) | 1              | 1                  |            | 11/10/2014 | 0.00               | Not Submitt      | 11/09/2014          |                        |         |
|    |                            |                    |                           |                 | Institutions, Medica    | Static (Printed) |                | 0                  | 11/09/2014 | 11/10/2014 | 0.00               | Not Submitt      | 11/09/2014          |                        | 1       |
|    |                            |                    |                           |                 | Institutions, Medica    | Static (Printed) | 1              | 1                  | 11/09/2014 | 09/01/2015 | 2,000.00           | Rejected         | 11/09/2014          | amina.a                | 1       |
|    |                            |                    |                           |                 | Institutions, Medica    | Static (Printed) | 1              | 1                  | 14/09/2014 | 12/01/2015 | 2,000.00           | Approved         | 14/09/2014          | juma.alshaaer          |         |
|    |                            |                    |                           |                 | Health Service Abr      | Static (Printed) | 1              | 1                  | 01/10/2014 | 30/12/2014 | 1,500.00           | Approved         | 30/09/2014          | juma.alshaaer          |         |
|    |                            |                    |                           |                 | Institutions, Medica    | Static (Printed) | 1              | 1                  | 01/10/2014 | 30/12/2014 | 1,500.00           | Approved         | 29/09/2014          | juma.alshaaer          | ľ       |
| 0  | C                          | )                  |                           | 0               |                         |                  |                | Desktop            | * 📈 Lin    | ks Address |                    | •                | ← EN ~              | 10:37 At               | м<br>15 |

2-you will be able to see a list of all your applications to the system

From the status filter choose approved

|                                       | https://smar             | tforms. <b>moh.go</b> v | .ae/Run/Runtime            | /Form/View+Advertisemen                                                                                                    | ts/?⟨=EN&dmbid                                                                                                    | = GAB 🔎 = 🗎 C                                        | 遵 View Advertiseme                                                              | ents ×                                                                                                    |                                                                                                    |                                                                                                    |                                                                                                    |                                                                                                    | <u>ଲ</u> ଶ                                                                                                    |
|---------------------------------------|--------------------------|-------------------------|----------------------------|----------------------------------------------------------------------------------------------------|----------------------------------------------------------------------------------------------------|------------------------------------------------------|---------------------------------------------------------------------------------|----------------------------------------------------------------------------------------------------|----------------------------------------------------------------------------------------------------|----------------------------------------------------------------------------------------------------|----------------------------------------------------------------------------------------------------|----------------------------------------------------------------------------------------------------|----------------------------------------------------------------------------------------------------|
|                                       | UNITE                    | D ARAB EN               | IRATES                     |                                                                                                    |                                                                                                    |                                                      |                                                                                 |                                                                                                    |                                                                                                    |                                                                                                    |                                                                                                    |                                                                                                    |                                                                                                    |
| 田2_1日                                 | MINIS                    | TRY OF HE               | ALTH                       |                                                                                                    |                                                                                                    |                                                      |                                                                                 |                                                                                                    |                                                                                                    |                                                                                                    |                                                                                                    | -                                                                                                    |                                                                                                    |
|                                       | AU .                     |                         |                            |                                                                                                    |                                                                                                    |                                                      |                                                                                 |                                                                                                    |                                                                                                    | 1000                                                                                                    |                                                                                                    |                                                                                                    |                                                                                                    |
|                                       |                          |                         |                            |                                                                                                    |                                                                                                    |                                                      |                                                                                 |                                                                                                    |                                                                                                    | -                                                                                                    |                                                                                                    |                                                                                                    |                                                                                                    |
| Jser Manua                            | al I                     |                         |                            |                                                                                                    |                                                                                                    |                                                      |                                                                                 |                                                                                                    |                                                                                                    |                                                                                                    |                                                                                                    |                                                                                                    |                                                                                                    |
|                                       |                          |                         |                            |                                                                                                    |                                                                                                    |                                                      |                                                                                 |                                                                                                    |                                                                                                    |                                                                                                    |                                                                                                    |                                                                                                    |                                                                                                    |
|                                       |                          |                         |                            |                                                                                                    |                                                                                                    |                                                      |                                                                                 |                                                                                                    |                                                                                                    |                                                                                                    |                                                                                                    | Language                                                                                                    | EN 💌                                                                                                    |
| Home T                                | ask List                 |                         |                            |                                                                                                    |                                                                                                    |                                                      |                                                                                 |                                                                                                    |                                                                                                    |                                                                                                    |                                                                                                    |                                                                                                    |                                                                                                    |
| earch                                 |                          |                         |                            |                                                                                                    |                                                                                                    |                                                      |                                                                                 |                                                                                                    |                                                                                                    |                                                                                                    |                                                                                                    |                                                                                                    |                                                                                                    |
| tatus                                 |                          |                         |                            |                                                                                                    |                                                                                                    |                                                      |                                                                                 |                                                                                                    |                                                                                                    |                                                                                                    |                                                                                                    |                                                                                                    |                                                                                                    |
| pproved                               |                          |                         |                            |                                                                                                    |                                                                                                    |                                                      |                                                                                 |                                                                                                    |                                                                                                    |                                                                                                    |                                                                                                    |                                                                                                    |                                                                                                    |
|                                       |                          |                         |                            |                                                                                                    |                                                                                                    |                                                      |                                                                                 |                                                                                                    |                                                                                                    |                                                                                                    |                                                                                                    |                                                                                                    |                                                                                                    |
|                                       |                          |                         |                            |                                                                                                    |                                                                                                    |                                                      |                                                                                 |                                                                                                    |                                                                                                    |                                                                                                    |                                                                                                    |                                                                                                    |                                                                                                    |
| dvertisem                             | nents                    |                         |                            |                                                                                                    |                                                                                                    |                                                      |                                                                                 |                                                                                                    |                                                                                                    |                                                                                                    |                                                                                                    |                                                                                                    |                                                                                                    |
| View                                  | nents                    | Renew                   | mend Print                 |                                                                                                    |                                                                                                    |                                                      |                                                                                 |                                                                                                    |                                                                                                    |                                                                                                    |                                                                                                    |                                                                                                    |                                                                                                    |
| View<br>lected Filte                  | er: Default              | Renew A                 | mend Print                 | 💌 🔔 Quick Search All                                                                                                    | fields                                                                                                    |                                                      |                                                                                 |                                                                                                    | 5                                                                                                    |                                                                                                    |                                                                                                    |                                                                                                    |                                                                                                    |
| View<br>view<br>ected Filte<br>rent A | er: Default<br>Applicati | Renew A                 | mend Print                 | J. Quick Search All     Product Classificati                                                                                                    | fields<br>Mode of Media                                                                                                    | No of Products                                       | Number Of Lang                                                                  | Valid From                                                                                                    | Valid To                                                                                                    | Total Fees                                                                                                    | Status                                                                                                    | LasT Modified                                                                                                    | Approve /<br>Reject by                                                                                                    |
| View<br>ected Filte<br>rent A         | er: Default<br>Applicati | Renew A                 | mend Print<br>Est. Name Ar | Quick Search All     Product Classificati     Institutions, Medica                                                                                                    | fields<br>Mode of Media<br>Static (Printed)                                                                                                    | No of Products                                       | Number Of Lang                                                                  | Valid From 26/01/2015                                                                                                    | Valid To<br>25/02/2015                                                                                                    | Total Fees<br>500.00                                                                                                 | Status                                                                                                    | LasT Modified<br>26/01/2015                                                                                                    | Approve /<br>Reject by<br>Mohammed_Abo                                                                                                    |
| View<br>View<br>ected Filte<br>rent A | er: Default<br>Applicati | Renew A                 | mend Print                 | Quick Search All     Product Classificati.     Institutions, Medica.     Institutions, Medica.                                                                                                    | fields<br>Mode of Media<br>Static (Printed)<br>Static (Printed)                                                                                                    | No of Products                                       | Number Of Lang<br>1<br>1                                                        | Valid From<br>26/01/2015<br>26/01/2015                                                                                                   | Valid To<br>25/02/2015<br>25/02/2015                                                                                                    | Total Fees<br>500.00<br>500.00                                                                                       | Status<br>Approved<br>Approved                                                                                                 | LasT Modified<br>26/01/2015<br>26/01/2015                                                                                                    | Approve /<br>Reject by<br>Mohammed_Abc                                                                                                    |
| View<br>ected Filte<br>rent A         | er: Default<br>Applicati | Renew A                 | Est. Name Ar               | Quick Search All     Product Classificati     Institutions, Medica Institutions, Medica Institutions, Medica                                                                                                    | fields<br>Mode of Media<br>Static (Printed)<br>Static (Printed)<br>Static (Printed)                                                                                              | No of Products                                       | Number Of Lang<br>1<br>1<br>1                                                   | Valid From<br>26/01/2015<br>26/01/2015<br>26/01/2015                                                                                     | Valid To<br>25/02/2015<br>25/02/2015<br>25/02/2015                                                                                                    | Total Fees<br>500.00<br>500.00<br>500.00                                                                             | Status<br>Approved<br>Approved<br>Approved                                                                                     | LasT Modified<br>26/01/2015<br>26/01/2015<br>26/01/2015                                                                                                   | Approve /<br>Reject by<br>Mohammed_Abc<br>Mohammed_Abc                                                                                              |
| View lected Filte                     | er: Default<br>Applicati | Renew A                 | Est. Name Ar               | Quick Search All     Product Classificati     Institutions, Medica     Institutions, Medica     Institutions, Medica     Institutions, Medica                                                                                                    | fields<br>Mode of Media<br>Static (Printed)<br>Static (Printed)<br>Static (Printed)<br>Static (Printed)                                                                          | No of Products 1 1 1 1 1 1                           | Number Of Lang<br>1<br>1<br>1<br>1                                              | Valid From<br>26/01/2015<br>26/01/2015<br>26/01/2015<br>01/02/2015                                                                       | Valid To<br>25/02/2015<br>25/02/2015<br>25/02/2015<br>02/04/2015                                                                                                    | Total Fees<br>500.00<br>500.00<br>500.00<br>1,000.00                                                                 | Status<br>Approved<br>Approved<br>Approved<br>Approved                                                                         | LasT Modified<br>26/01/2015<br>26/01/2015<br>26/01/2015<br>21/01/2015                                                                                     | Approve /<br>Reject by<br>Mohammed_Abd<br>Mohammed_Abd<br>FOWZYHA.ALI                                                                               |
| View<br>View<br>lected Filte          | Applicati                | Renew A                 | mend Print                 | Quick Search All     Product Classificati     Institutions, Medica.     Institutions, Medica.     Institutions, Medica.     Institutions, Medica.     Institutions, Medica.                                                                                                    | fields<br>Mode of Media<br>Static (Printed)<br>Static (Printed)<br>Static (Printed)<br>Static (Printed)<br>Static (Printed)                                                      | No of Products                                       | Number Of Lang<br>1<br>1<br>1<br>1<br>1<br>1<br>1                               | Valid From<br>26/01/2015<br>26/01/2015<br>26/01/2015<br>01/02/2015<br>24/01/2015                                                         | Image: Constraint of the second second sec | Total Fees<br>S00.00<br>S00.00<br>S00.00<br>1,000.00<br>S00.00                                                       | Status<br>Approved<br>Approved<br>Approved<br>Approved<br>Approved                                                             | LasT Modified<br>26/01/2015<br>26/01/2015<br>26/01/2015<br>21/01/2015<br>21/01/2015                                                                       | Approve /<br>Reject by<br>Mohammed_Abd<br>Mohammed_Abd<br>FOWZYHA.ALI<br>FOWZYHA.ALI                                                                |
| View lected Filte                     | er: Default<br>Applicati | Renew A                 | Est. Name Ar               | Quick Search All     Product Classificati     Institutions, Medica.     Institutions, Medica.     Institutions, Medica.     Institutions, Medica.     Institutions, Medica.                                                                                                    | fields<br>Mode of Media<br>Static (Printed)<br>Static (Printed)<br>Static (Printed)<br>Static (Printed)<br>Static (Printed)<br>Static (Printed)                                  | No of Products                                       | Number Of Lang<br>1<br>1<br>1<br>1<br>1<br>1<br>1<br>1<br>1<br>1                | Valid From<br>26/01/2015<br>26/01/2015<br>26/01/2015<br>01/02/2015<br>24/01/2015<br>24/01/2015                                           | Image: Walid To           25/02/2015           25/02/2015           25/02/2015           25/02/2015           23/02/2015           23/02/2015           23/02/2015           23/02/2015                                                                                                    | Total Fees<br>500.00<br>500.00<br>500.00<br>1,000.00<br>500.00<br>500.00                                             | Status<br>Approved<br>Approved<br>Approved<br>Approved<br>Approved                                                             | LasT Modified<br>26/01/2015<br>26/01/2015<br>26/01/2015<br>21/01/2015<br>21/01/2015<br>21/01/2015                                                         | Approve /<br>Reject by<br>Mohammed_Abo<br>Mohammed_Abo<br>FOWZYHA.ALI<br>FOWZYHA.ALI<br>FOWZYHA.ALI                                                 |
| View<br>ected Filte<br>rent A         | er: Default<br>Applicati | Renew A                 | Est. Name Ar               | Quick Search All     Product Classificati     Institutions, Medica     Institutions, Medica.     Institutions, Medica.     Institutions, Medica.     Institutions, Medica.     Institutions, Medica.                                                                                                    | fields<br>Mode of Media<br>Static (Printed)<br>Static (Printed)<br>Static (Printed)<br>Static (Printed)<br>Static (Printed)                                                      | No of Products                                       | Number Of Lang<br>1<br>1<br>1<br>1<br>1<br>1<br>1<br>1<br>1<br>1<br>1<br>1<br>1 | Valid From<br>26/01/2015<br>26/01/2015<br>26/01/2015<br>01/02/2015<br>24/01/2015<br>24/01/2015<br>24/01/2015                             | Image: Walled To           25/02/2015           25/02/2015           25/02/2015           25/02/2015           23/02/2015           23/02/2015           23/02/2015           23/02/2015           23/02/2015           23/02/2015                                                                                                    | Total Fees<br>S00.00<br>S00.00<br>S00.00<br>1,000.00<br>S00.00<br>S00.00<br>S00.00                                   | Status<br>Approved<br>Approved<br>Approved<br>Approved<br>Approved<br>Approved                                                 | LasT Modified<br>26/01/2015<br>26/01/2015<br>26/01/2015<br>21/01/2015<br>21/01/2015<br>21/01/2015<br>21/01/2015                                           | Approve /<br>Reject by<br>Mohammed_Abb<br>Mohammed_Abb<br>FOWZYHA.ALI<br>FOWZYHA.ALI<br>FOWZYHA.ALI<br>FOWZYHA.ALI                                  |
| View<br>ected Filte<br>rent A         | er: Default<br>Applicati | Renew A                 | Est. Name Ar               | Quick Search All     Product Classificati     Institutions, Medica.     Institutions, Medica.     Institutions, Medica.     Institutions, Medica.     Institutions, Medica.     Institutions, Medica.     Institutions, Medica.                                                                                              | fields<br>Mode of Media<br>Static (Printed)<br>Static (Printed)<br>Static (Printed)<br>Static (Printed)<br>Static (Printed)<br>Static (Printed)<br>Static (Printed)              | No of Products                                       | Number Of Lang<br>1<br>1<br>1<br>1<br>1<br>1<br>1<br>1<br>1<br>1<br>1<br>1<br>1 | Valid From<br>26/01/2015<br>26/01/2015<br>26/01/2015<br>24/01/2015<br>24/01/2015<br>24/01/2015<br>01/02/2015                             | Image: Second Second  | Total Fees<br>S00.00<br>S00.00<br>S00.00<br>1,000.00<br>S00.00<br>S00.00<br>S00.00<br>1,000.00                       | Status<br>Approved<br>Approved<br>Approved<br>Approved<br>Approved<br>Approved<br>Approved                                     | LasT Modified<br>26/01/2015<br>26/01/2015<br>26/01/2015<br>21/01/2015<br>21/01/2015<br>21/01/2015<br>21/01/2015<br>07/01/2015                             | Approve /<br>Reject by<br>Mohammed_Abo<br>Mohammed_Abo<br>FOWZYHA.ALI<br>FOWZYHA.ALI<br>FOWZYHA.ALI<br>FOWZYHA.ALI<br>FOWZYHA.ALI                   |
| View<br>ected Filte<br>rent A         | er: Default<br>Applicati | Renew A                 | mend Print                 | Quick Search All     Product Classificat     Institutions, Medica.     Institutions, Medica.     Institutions, Medica.     Institutions, Medica.     Institutions, Medica.     Institutions, Medica.     Institutions, Medica.     Institutions, Medica.                                                                     | fields<br>fields<br>Static (Printed)<br>Static (Printed)<br>Static (Printed)<br>Static (Printed)<br>Static (Printed)<br>Static (Printed)<br>Static (Printed)<br>Static (Printed) | No of Products                                       | Number Of Lang<br>1<br>1<br>1<br>1<br>1<br>1<br>1<br>1<br>1<br>2                | Valid From<br>26/01/2015<br>26/01/2015<br>26/01/2015<br>01/02/2015<br>24/01/2015<br>24/01/2015<br>01/02/2015<br>11/01/2015               | Ф           Valid To           25/02/2015           25/02/2015           25/02/2015           25/02/2015           23/02/2015           23/02/2015           23/02/2015           23/02/2015           23/02/2015           23/02/2015           23/02/2015           10/02/2015                                                                                                    | Total Fees<br>S00.00<br>S00.00<br>S00.00<br>1,000.00<br>S00.00<br>S00.00<br>S00.00<br>S00.00<br>1,000.00<br>1,000.00 | Status<br>Approved<br>Approved<br>Approved<br>Approved<br>Approved<br>Approved<br>Approved<br>Approved<br>Approved             | LasT Modified<br>26/01/2015<br>26/01/2015<br>26/01/2015<br>21/01/2015<br>21/01/2015<br>21/01/2015<br>21/01/2015<br>07/01/2015<br>04/01/2015               | Approve /<br>Reject by<br>Mohammed_Abo<br>Mohammed_Abo<br>FOWZYHA.ALI<br>FOWZYHA.ALI<br>FOWZYHA.ALI<br>FOWZYHA.ALI<br>FOWZYHA.ALI<br>FOWZYHA.ALI    |
| View lected Filte                     | er: Default<br>Applicati | Est. Name En            | mend Print                 | Quick Search All     Product Classificati     Institutions, Medica     Institutions, Medica     Institutions, Medica     Institutions, Medica     Institutions, Medica     Institutions, Medica     Institutions, Medica     Institutions, Medica     Institutions, Medica     Institutions, Medica     Health Scientific Ac | fields<br>fields<br>Static (Printed)<br>Static (Printed)<br>Static (Printed)<br>Static (Printed)<br>Static (Printed)<br>Static (Printed)<br>Static (Printed)<br>Static (Printed) | No of Products 1 1 1 1 1 1 1 1 1 1 1 1 1 1 1 1 1 1 1 | Number Of Lang<br>1<br>1<br>1<br>1<br>1<br>1<br>1<br>1<br>1<br>2<br>2<br>1      | Valid From<br>26/01/2015<br>26/01/2015<br>26/01/2015<br>26/01/2015<br>24/01/2015<br>24/01/2015<br>01/02/2015<br>11/01/2015<br>21/12/2014 | Image: Control of the second second | Total Fees<br>S00.00<br>S00.00<br>1,000.00<br>S00.00<br>S00.00<br>1,000.00<br>1,000.00<br>1,000.00<br>500.00         | Status<br>Approved<br>Approved<br>Approved<br>Approved<br>Approved<br>Approved<br>Approved<br>Approved<br>Approved<br>Approved | LasT Modified<br>26/01/2015<br>26/01/2015<br>26/01/2015<br>21/01/2015<br>21/01/2015<br>21/01/2015<br>21/01/2015<br>21/01/2015<br>21/01/2015<br>21/01/2015 | Approve /<br>Reject by<br>Mohammed_Abd<br>Mohammed_Abd<br>FOWZYHA.ALI<br>FOWZYHA.ALI<br>FOWZYHA.ALI<br>FOWZYHA.ALI<br>FOWZYHA.ALI<br>Shaikha.AlMuah |

3-you will be able to see the approved applications only

| ( https://smartforms.moh.gov.                                                                            | .ae/Run/Runtime/            | /Form/View+Advertisemer                                                                                                    | its/?⟨=EN&dmbid                                                                                                    | I=GAB O - C                                          | View Advertiseme                                                                | ents ×                                                                                                    |                                                                                                    |                                                                                                    |                                                                                            |                                                                                                    | ()<br>()                                                                                                    |
|----------------------------------------------------------------------------------------------------|-----------------------------|----------------------------------------------------------------------------------------------------|----------------------------------------------------------------------------------------------------|------------------------------------------------------|---------------------------------------------------------------------------------|----------------------------------------------------------------------------------------------------|----------------------------------------------------------------------------------------------------|----------------------------------------------------------------------------------------------------|--------------------------------------------------------------------------------------------|----------------------------------------------------------------------------------------------------|----------------------------------------------------------------------------------------------------|
| UNITED ARAB EM                                                                                           | AIRATES<br>ALTH             |                                                                                                    |                                                                                                    |                                                      |                                                                                 |                                                                                                    |                                                                                                    | -                                                                                                    |                                                                                            |                                                                                                    |                                                                                                    |
| forme Task List                                                                                          |                             |                                                                                                    |                                                                                                    |                                                      |                                                                                 |                                                                                                    |                                                                                                    |                                                                                                    |                                                                                            | Language [                                                                                                    | EN 💌                                                                                                    |
| sarch                                                                                                    |                             |                                                                                                    |                                                                                                    |                                                      |                                                                                 |                                                                                                    |                                                                                                    |                                                                                                    |                                                                                            |                                                                                                    |                                                                                                    |
| pproved                                                                                                  |                             |                                                                                                    |                                                                                                    | *                                                    |                                                                                 |                                                                                                    |                                                                                                    |                                                                                                    |                                                                                            |                                                                                                    |                                                                                                    |
| dvertisements<br>View Renew A                                                                            | Amend Print                 |                                                                                                    |                                                                                                    |                                                      |                                                                                 |                                                                                                    |                                                                                                    |                                                                                                    |                                                                                            |                                                                                                    |                                                                                                    |
| Vertisements View Renew A Ceted Filter: Default ent A Applicati Est. Name En                             | Amend Print<br>Est. Name Ar | J Quick Search Al     Product Classificati                                                                                                    | l fields<br>Mode of Media                                                                                                    | *<br>No of Products                                  | Number Of Lang                                                                  | Valid From                                                                                                    | S<br>Valid To                                                                                                    | Total Fees                                                                                               | Status                                                                                     | LasT Modified                                                                                                    | Approve /<br>Reject by                                                                                                    |
| tertisements                                                                                             | Amend Print<br>Est. Name Ar | J. Quick Search Al     Product Classificati     Institutions, Medica                                                                                                    | l fields<br>Mode of Media<br>Static (Printed)                                                                                                    | No of Products                                       | Number Of Lang                                                                  | Valid From. 26/01/2015                                                                                                    | Valid To           25/02/2015                                                                                                    | Total Fees<br>500.00                                                                                     | Status                                                                                     | LasT Modified<br>26/01/2015                                                                                                    | Approve /<br>Reject by<br>Mohammed_Al                                                                                           |
| rettisements frew Renew A cted Filter: Default ent A Applicati Est. Name En                              | Est. Name Ar                | Quick Search Al     Product Classificati     Institutions, Medica     Institutions, Medica                                                                                                    | l fields<br>Mode of Media<br>Static (Printed)<br>Static (Printed)                                                                                                    | No of Products                                       | Number Of Lang<br>1<br>1                                                        | Valid From.<br>26/01/2015<br>26/01/2015                                                                                                  | Valid To<br>25/02/2015<br>25/02/2015                                                                                                    | Total Fees<br>500.00<br>500.00                                                                           | Status<br>Approved<br>Approved                                                             | LasT Modified<br>26/01/2015<br>26/01/2015                                                                                                   | Approve /<br>Reject by<br>Mohammed_A<br>Mohammed_A                                                                              |
| vertisements<br>//ew Renew A<br>cted Filter: Default<br>ent A. Applicati Est. Name En                    | Amend Print                 | J. Quick Search Al     Product Classificati     Institutions, Medica.     Institutions, Medica.     Institutions, Medica.                                                                                                    | l fields<br>Mode of Media<br>Static (Printed)<br>Static (Printed)<br>Static (Printed)                                                                                                    | No of Products<br>1<br>1<br>1                        | Number Of Lang<br>1<br>1<br>1                                                   | Valid From<br>26/01/2015<br>26/01/2015<br>26/01/2015                                                                                     | Valid To<br>25/02/2015<br>25/02/2015<br>25/02/2015                                                                                                    | Total Fees<br>500.00<br>500.00<br>500.00                                                                 | Status<br>Approved<br>Approved<br>Approved                                                 | LasT Modified<br>26/01/2015<br>26/01/2015<br>26/01/2015                                                                                     | Approve /<br>Reject by<br>Mohammed_Al<br>Mohammed_Al<br>Mohammed_Al                                                             |
| vertisements<br>Few Renew A<br>cted Filter: Default<br>ent A. Applicati Est. Name En                     | Est. Name Ar                | Quick Search Al     Product Classificati     Institutions, Medica     Institutions, Medica     Institutions, Medica     Institutions, Medica                                                                                                    | l fields<br>Mode of Media<br>Static (Printed)<br>Static (Printed)<br>Static (Printed)<br>Static (Printed)                                                                                               | No of Products 1 1 1 1 1 1                           | Number Of Lang<br>1<br>1<br>1<br>1                                              | Valid From<br>26/01/2015<br>26/01/2015<br>26/01/2015<br>01/02/2015                                                                       | Valid To           25/02/2015           25/02/2015           25/02/2015           02/04/2015                                                                                                    | Total Fees<br>500.00<br>500.00<br>500.00<br>1,000.00                                                     | Status<br>Approved<br>Approved<br>Approved<br>Approved                                     | LasT Modified<br>26/01/2015<br>26/01/2015<br>26/01/2015<br>21/01/2015                                                                       | Approve /<br>Reject by<br>Mohammed_A<br>Mohammed_A<br>FOWZYHA.AL                                                                |
| rertisements<br>Irew Renew A<br>Cete Filter: Default<br>ent A. Applicati Est. Name En                    | Est. Name Ar                | Quick Search Al     Product Classificati     Institutions, Medica     Institutions, Medica     Institutions, Medica     Institutions, Medica     Institutions, Medica.                                                                                                    | l fields<br>Mode of Media<br>Static (Printed)<br>Static (Printed)<br>Static (Printed)<br>Static (Printed)<br>Static (Printed)                                                                           | No of Products 1 1 1 1 1 1 1 1                       | Number Of Lang<br>1<br>1<br>1<br>1<br>1<br>1                                    | Valid From.<br>26/01/2015<br>26/01/2015<br>26/01/2015<br>01/02/2015<br>24/01/2015                                                        | Image: Non-State         Image: Non-State         Image: Non-State<                                                                                                    | Total Fees<br>500.00<br>500.00<br>500.00<br>1,000.00<br>500.00                                           | Status<br>Approved<br>Approved<br>Approved<br>Approved                                     | LasT Modified<br>26/01/2015<br>26/01/2015<br>26/01/2015<br>21/01/2015<br>21/01/2015                                                         | Approve /<br>Reject by<br>Mohammed_A<br>Mohammed_A<br>FOWZYHA.AL<br>FOWZYHA.AL                                                  |
| vertisements few Renew A cted Filter; Default ent A. Applicati Est. Name En                              | Est. Name Ar                | Quick Search AA Product Classificati Institutions, Medica. Institutions, Medica. Institutions, Medica. Institutions, Medica. Institutions, Medica. Institutions, Medica.                                                                                                    | I fields<br>Mode of Media<br>Static (Printed)<br>Static (Printed)<br>Static (Printed)<br>Static (Printed)<br>Static (Printed)<br>Static (Printed)                                                       | No of Products 1 1 1 1 1 1 1 1 1 1 1 1 1 1 1 1 1 1 1 | Number Of Lang<br>1<br>1<br>1<br>1<br>1<br>1<br>1<br>1<br>1                     | Valid From<br>26/01/2015<br>26/01/2015<br>26/01/2015<br>01/02/2015<br>24/01/2015<br>24/01/2015                                           | Image: Non-State           Valid To           25/02/2015           25/02/2015           25/02/2015           23/02/2015           23/02/2015           23/02/2015                                                                                                    | Total Fees<br>500.00<br>500.00<br>500.00<br>1,000.00<br>500.00<br>500.00                                 | Status<br>Approved<br>Approved<br>Approved<br>Approved<br>Approved                         | LasT Modified<br>26/01/2015<br>26/01/2015<br>21/01/2015<br>21/01/2015<br>21/01/2015                                                         | Approve /<br>Reject by<br>Mohammed_Al<br>Mohammed_Al<br>Mohammed_Al<br>FOWZYHA.AL<br>FOWZYHA.AL                                 |
| vertisements Vertisements Vertisements Vertisements  exted Filter: Default ent A. Applicati Est. Name En | Est, Name Ar                | J. Quick Search Al     Product Classificati     Institutions, Hedica.     Institutions, Hedica.     Institutions, Hedica.     Institutions, Hedica.     Institutions, Hedica.     Institutions, Hedica.     Institutions, Hedica.                                                     | l fields<br>Mode of Media<br>Static (Printed)<br>Static (Printed)<br>Static (Printed)<br>Static (Printed)<br>Static (Printed)<br>Static (Printed)                                                       | No of Products 1 1 1 1 1 1 1 1 1 1 1 1 1 1 1 1 1 1 1 | Number Of Lang<br>1<br>1<br>1<br>1<br>1<br>1<br>1<br>1<br>1<br>1<br>1<br>1<br>1 | Valid From<br>26/01/2015<br>26/01/2015<br>26/01/2015<br>24/01/2015<br>24/01/2015<br>24/01/2015                                           | Image: Constraint of the second second sec | Total Fees<br>500.00<br>500.00<br>500.00<br>1,000.00<br>500.00<br>500.00<br>500.00                       | Status<br>Approved<br>Approved<br>Approved<br>Approved<br>Approved                         | LasT Modified<br>26/01/2015<br>26/01/2015<br>26/01/2015<br>21/01/2015<br>21/01/2015<br>21/01/2015<br>21/01/2015                             | Approve /<br>Reject by<br>Mohammed_Al<br>Mohammed_Al<br>FOWZYHA.AL<br>FOWZYHA.AL<br>FOWZYHA.AL<br>FOWZYHA.AL                    |
| vertisements View Renew A cted Filter: Default ent A Applicati Est. Name En                              | Est. Name Ar                | J. Quick Search AZ     Product Classificati     Institutions, Medica     Institutions, Medica     Institutions, Medica     Institutions, Medica     Institutions, Medica     Institutions, Medica     Institutions, Medica                                                            | l fields<br>Mode of Media<br>Static (Printed)<br>Static (Printed)<br>Static (Printed)<br>Static (Printed)<br>Static (Printed)<br>Static (Printed)<br>Static (Printed)                                   | No of Products 1 1 1 1 1 1 1 1 1 1 1 1 1 1 1 1 1 1 1 | Number Of Lang<br>1<br>1<br>1<br>1<br>1<br>1<br>1<br>1<br>1<br>1<br>1<br>1<br>1 | Valid From<br>26/01/2015<br>26/01/2015<br>26/01/2015<br>24/01/2015<br>24/01/2015<br>24/01/2015<br>01/02/2015                             | Image: Constraint of the second second sec | Total Fees<br>500.00<br>500.00<br>500.00<br>1,000.00<br>500.00<br>500.00<br>500.00<br>1,000.00           | Status<br>Approved<br>Approved<br>Approved<br>Approved<br>Approved<br>Approved             | LasT Modified<br>26/01/2015<br>26/01/2015<br>26/01/2015<br>21/01/2015<br>21/01/2015<br>21/01/2015<br>21/01/2015<br>07/01/2015               | Approve /<br>Reject by<br>Mohammed_Al<br>Mohammed_Al<br>Mohammed_Al<br>FOWZYHA.ALJ<br>FOWZYHA.ALJ<br>FOWZYHA.ALJ<br>FOWZYHA.ALJ |
| Vereilisements View Renew A ected filter: Default ent AApplicati Est. Name En                            | Est. Name Ar                | J. Quick Search /A     Product Classificat.     Institutions, Medica.     Institutions, Hedica.     Institutions, Hedica.     Institutions, Medica.     Institutions, Medica.     Institutions, Medica.     Institutions, Medica.     Institutions, Hedica.     Institutions, Hedica. | Ifields Ifields Mode of Media Static (Printed) Static (Printed) Static (Printed) Static (Printed) Static (Printed) Static (Printed) Static (Printed) Static (Printed) Static (Printed) Static (Printed) | No of Products 1 1 1 1 1 1 1 1 1 1 1 1 1 1 1 1 1 1 1 | Number Of Lang_<br>1<br>1<br>1<br>1<br>1<br>1<br>1<br>1<br>1<br>2<br>2          | Valid From<br>26/01/2015<br>26/01/2015<br>26/01/2015<br>26/01/2015<br>24/01/2015<br>24/01/2015<br>24/01/2015<br>01/02/2015<br>11/01/2015 | Image: Non-Section 2016/2015         Image: Non-Section 2016/2015           23/02/2015         23/02/2015         23/02/2015           23/02/2015         23/02/2015         23/02/2015           20/02/2015         10/02/2015         10/02/2015                                                                                                    | Total Fees<br>500.00<br>500.00<br>500.00<br>500.00<br>500.00<br>500.00<br>500.00<br>1,000.00<br>1,000.00 | Status<br>Approved<br>Approved<br>Approved<br>Approved<br>Approved<br>Approved<br>Approved | LasT Modified<br>26/01/2015<br>26/01/2015<br>26/01/2015<br>21/01/2015<br>21/01/2015<br>21/01/2015<br>21/01/2015<br>04/01/2015<br>04/01/2015 | Approve /<br>Reject by<br>Mohammed, Ab<br>Mohammed, Ab<br>FOWZYHA.ALI<br>FOWZYHA.ALI<br>FOWZYHA.ALI<br>FOWZYHA.ALI<br>amina.a   |

4- keep the cursor on the application you intend to use ; it will change color to green and then you will be able to see three keys on the top of the table :

Renew : in case you need to renew previously approved ad

Amend : in case you need make some changes to an already approved ad.

Print : to get the ad approval confirmation from MOH

Click print

|                  |                                                | •                                            |                                                          |               | 0                |                  | 02/09/3           | 2014  |          |
|------------------|------------------------------------------------|----------------------------------------------|----------------------------------------------------------|---------------|------------------|------------------|-------------------|-------|----------|
| Application No.  |                                                | AU11111                                      |                                                          |               |                  |                  |                   |       |          |
| Establishment M  | Name:                                          | Medical Center                               |                                                          | Est Trade     | e License Expiry | y Date: 04/10/2  | 015               |       |          |
| Approval Date:   |                                                | 7/22/2014 8:56:54 AM                         |                                                          | Medical I     | License Expiry D | Date: 04/10/2    | 2015              |       |          |
| Product Classifi | ication:                                       | Institutions, Medical, and He                | ealth Service -                                          | Statu         | S:               | App              | roved             |       |          |
| Mode of Media:   |                                                | Static (Printed)                             |                                                          |               |                  |                  |                   |       |          |
| Name of Servic   | e(s):                                          | 145409-0027                                  | New Static (Printed) Advertiseme<br>Health Professionals | ent for Insti | tutions, Medical | I, and Health Se | rvice - Doctors & |       |          |
| Method of Medi   | a:                                             | News Paper / Magazines                       |                                                          |               |                  |                  |                   |       |          |
| Name of Media    |                                                | news paper                                   |                                                          |               |                  |                  |                   |       |          |
| Advertisement    | Content:                                       | Visiting doctor ( License as                 | mentioned in health license)                             |               |                  |                  |                   |       |          |
| Number of Proc   | lucts:                                         | 1                                            | OTH                                                      |               |                  |                  |                   |       |          |
| Advertisement    | Languages:                                     | Arabic                                       | 600                                                      |               |                  |                  |                   |       |          |
| Other Language   | es:                                            |                                              | 8 Th                                                     |               |                  |                  |                   |       |          |
| Number of Lan    | guages:                                        | 1                                            | OCN.                                                     |               |                  |                  |                   |       |          |
| Subscription     |                                                |                                              | all all all all all all all all all all                  |               |                  |                  |                   |       |          |
| Valid From:      |                                                | 26/07/2014                                   | Valid To: 24/09/201                                      | 4             |                  |                  |                   |       |          |
| Duration of Adv  | ertisement (Months):                           | 2                                            | A.A.                                                     |               |                  |                  |                   |       |          |
| Submit Ad From   | n:                                             | Dubai                                        |                                                          |               |                  |                  |                   |       |          |
| Additional Infor | mation:                                        |                                              |                                                          |               |                  |                  |                   |       |          |
| Total Fees (Dh   | is)                                            |                                              |                                                          |               |                  |                  |                   |       |          |
| Service Code     | Service Description                            |                                              |                                                          | Qty.          | Unit Price       | Language         | s Products        | Total |          |
| 145409-0027      | New Static (Printed) A<br>Doctors & Health Pro | Advertisement for Institutions<br>fessionals | s, Medical, and Health Service –                         | 1             | 2 500            | 0.00             | 1                 | 1     | 1,000.00 |
|                  |                                                |                                              | Total                                                    |               |                  |                  |                   |       | 1,000.00 |
| I acknowled      | ige that all data is valid                     | and all documents submitte                   | d are legal.                                             |               |                  |                  |                   |       |          |
|                  |                                                |                                              |                                                          |               |                  |                  |                   |       |          |
|                  |                                                |                                              |                                                          |               |                  |                  |                   |       |          |
|                  |                                                |                                              |                                                          |               |                  |                  |                   |       |          |

5-You will view two pages 1/2 is what you will get printed ; it has the details of your ad.

6- Page 2/2 is your ad design with some relevant data ; you approval number is written this way

## For ads in English

"advertising license number : MOHAP-application number-expiry date"

For ads in Arabic

"ترخيص أعلاني رقم MOHAP-application number-expiry date"

Page 1 and 2 are both necessary to confirm approval by MOH , they should be both submitted to the publisher , or broadcaster .

And both should be part of the published ad , if not included in the ad it is considered violation

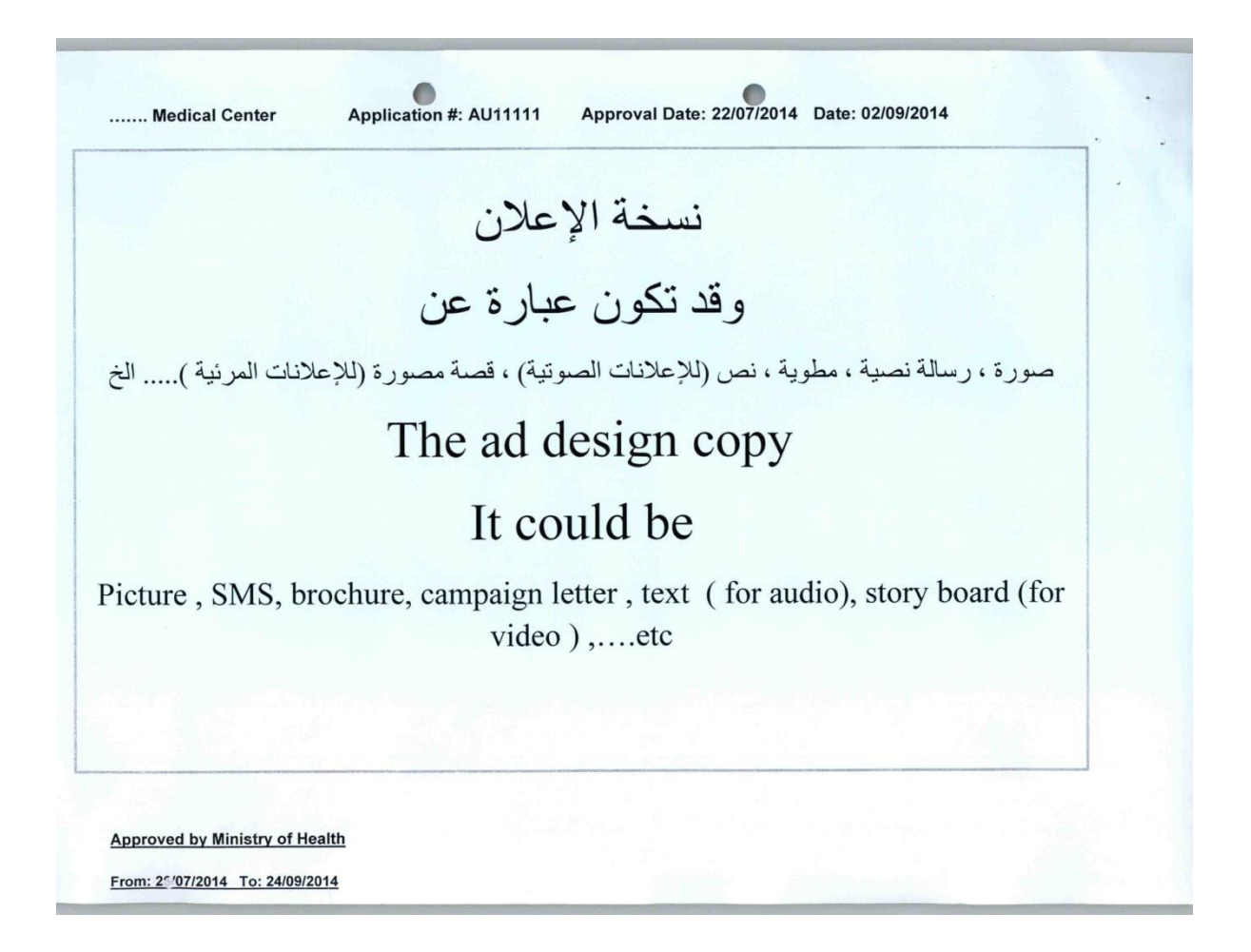